## **Reviewing Quiz Attempts**

Follow the steps below to view students quiz attempts:

- 1. Click the quiz to open it.
- 2. Click Attempts: #

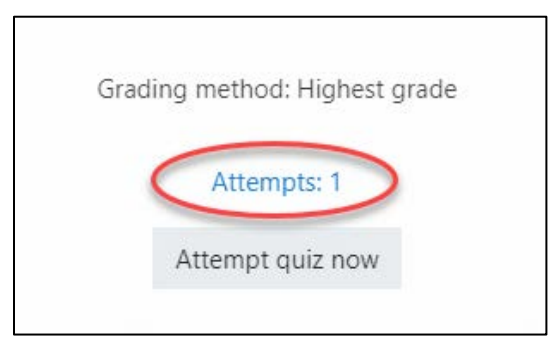

3. Click **Review attempt** located below the students name

|    | First name / Surname            |
|----|---------------------------------|
| P, | Student3 Test<br>Review attempt |

## **Viewing Statistics**

- 1. Click the quiz to open it.
- 2. Click the 'gear' icon located on the right side of the quiz name then click **Statistics**.

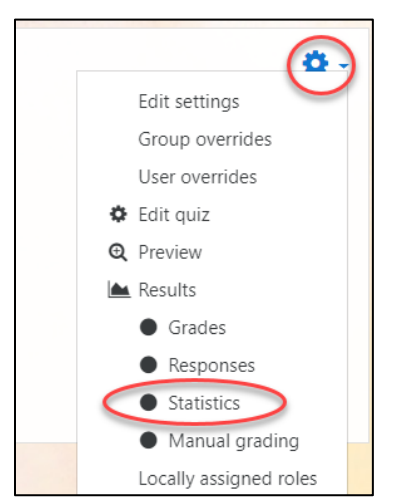

3. Read more about quiz statistics at: https://docs.moodle.org/36/en/Quiz\_statistics\_report